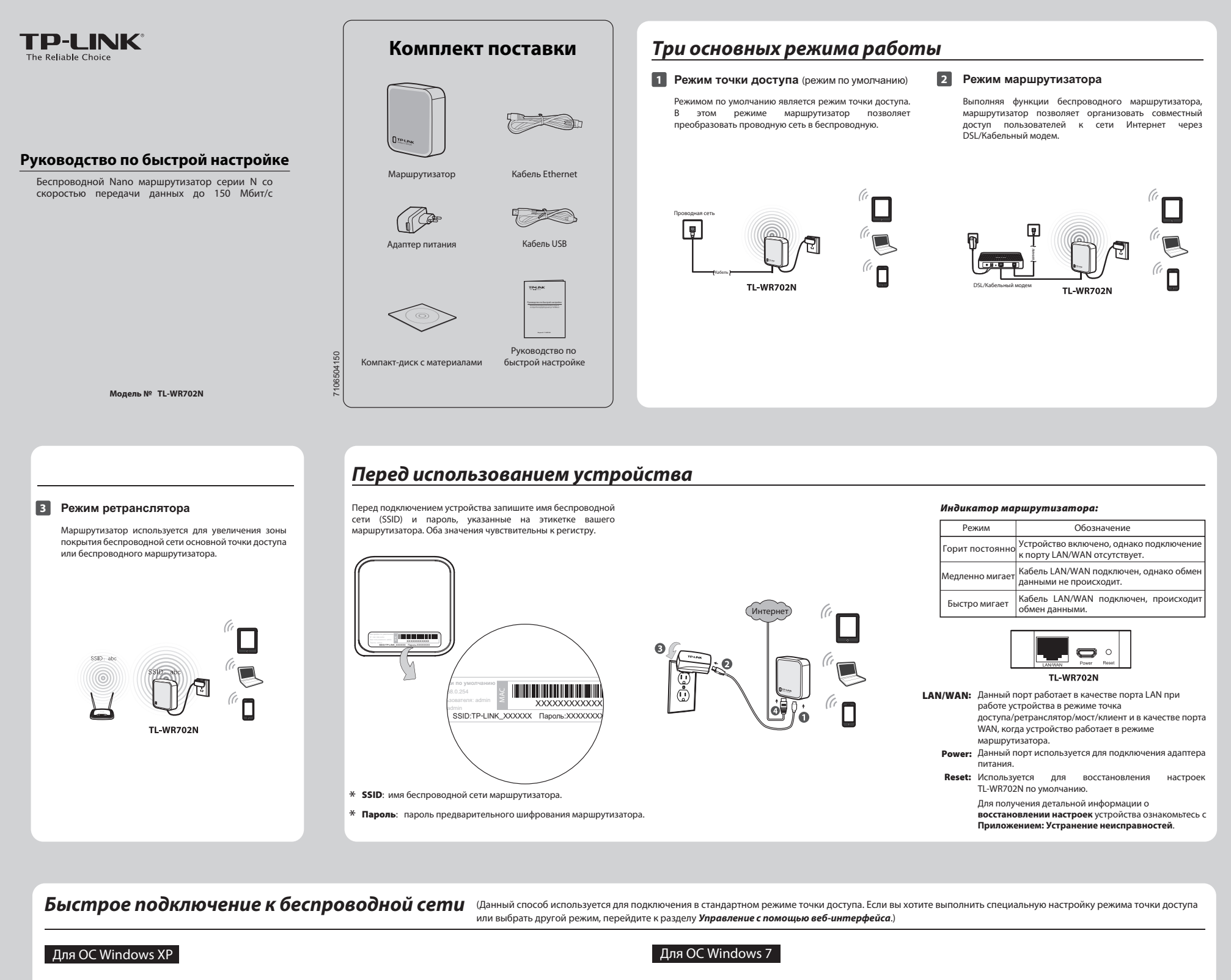

| 1 | Нажмите на иконку 🔜 в нижней<br>части рабочего стола. Нажмите<br>Обновить список сети, а затем<br>выберите имя беспроводной<br>сети (SSID) по умолчанию<br>(Примечание 1). Нажмите<br>Подключить. | 2                  | Введите Ключ сети (Примечание 2),<br>после чего введите Подтверждение<br>ключа. Нажмите Подключить.                                                                                                    | 3                            | Если вы видите сообщение<br>Подключено, как показано ниже,<br>это значит, что устройство было<br>успешно подключено к<br>беспроводной сети.                                                                                                    | 1          | Нажмите на иконку в в<br>нижней части рабочего стола.<br>Нажмите кнопку Обновить,<br>затем выберите имя<br>беспроводной сети (SSID) по<br>умолчанию (Примечание 1).<br>Нажмите Подключение. | 2       | Введите Ключ безопасности<br>(Примечание 2). Нажмите ОК.                                       | 3 | Если вы видите сообщение<br>Подключено, как показано<br>ниже, это значит, что<br>устройство было успешно<br>подключено к беспроводной<br>сети.                                                                                                    |
|---|----------------------------------------------------------------------------------------------------|--------------------|----------------------------------------------------------------------------------------------------|------------------------------|----------------------------------------------------------------------------------------------------|------------|----------------------------------------------------------------------------------------------------|---------|------------------------------------------------------------------------------------------------|---|----------------------------------------------------------------------------------------------------|
|   | Anoremental Networkship                                                                                                    |                    | Comparison of CHI 200 (Includent net includent net includent ne |                              | Constraints in the property of the second second seco |            | Нег подклочения         №           Шеть доступные подклочения         Подклочения           Параленчие по баспроводной сети            ТР-LINC, 060.002                                    |         | Reconserver env     Becaute Know Geonacisotru cetu     See Gomoci     Copen causou     Ct Onum |   | Голцие подколении:<br>ГР.LMC, 65006<br>Подклочение по беспроводной сели<br>ТР-LNC, 10424<br>Подклочение по беспроводной сели<br>ТР-LNC, 10424<br>Подклочение по беспроводной сели<br>ТР-LNC, 10425<br>ТР-LNC, 10422<br>ТР-LNC, 680102<br>ТР-LNC, 680102<br>ТР-LNC, |
|   | <b>Примечание: 1.</b> SSID по умолчани<br><b>2.</b> По умолчанию ф                                                                                                    | ию - это<br>ункция | р <b>ТР-LINK_xxxxxx</b> , это значение указано н<br>предварительного шифрования включен                                                                                                    | іа этикет<br>іа, <b>Ключ</b> | ке.<br>сети/ключ безопасности-это Пароль                                                                                                    | , указаннь | ый на этикетке. Значение <b>чувствител</b>                                                                                                    | ьно к р | эегистру.                                                                                      |   |                                                                                                    |

Управление с помощью веб-интерфейса (Здесь в качестве примера рассматривается Windows 7).

## **1** Настройка компьютера

\_ |

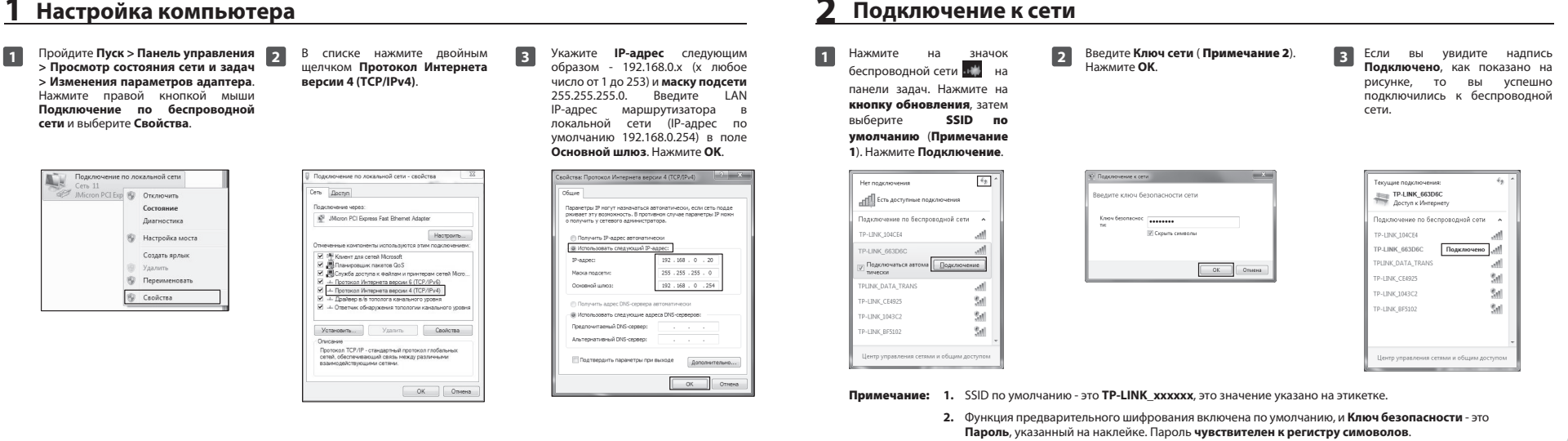

## **3** Настройка маршрутизатора

\_

-

| 1<br>4                                                   | Откройте браузер и введите в адресную строку адрес<br>192.168.0.254, нажмите Enter. По запросу введите Имя<br>пользователя и Пароль: admin, в нижнем регистре для<br>обих значений. Нажмите OK. | 2<br>режиму.<br>ч руководстве рассматриваются т<br>твом пользователя на компакт-ди                                                                                                    | Войдя в веб-интерфейс, вы м<br>настройка, чтобы быстро наст<br>Далее.<br>Споноцью данного разделя вы можете настроит<br>Для придоточния наскиете здесь излих Далее<br>Для выпода наскиете здесь излих Далее<br>Выхода<br>Выхода                                                                  | ожете выбрать меню <b>Быстрая</b><br>роить маршрутизатор. Нажмите<br>вольне параметры сети.<br>Далее                                                                                                    | З Выберит<br>© Течк<br>© течк<br>9 лим<br>9 лим<br>• Течк<br>9 лим<br>• Течк<br>• Течк<br>• Те                                                                                                    | е необходимый Рабочий режим и нажмите Далее.                                                                                                    |
|----------------------------------------------------------|----------------------------------------------------------------------------------------------------|----------------------------------------------------------------------------------------------------|----------------------------------------------------------------------------------------------------|----------------------------------------------------------------------------------------------------|----------------------------------------------------------------------------------------------------|----------------------------------------------------------------------------------------------------|
| Pexe                                                     |                                                                                                    | 0                                                                                                    | Нажмите <b>Перезагрузить</b> для пе<br>Это делается для того, чтобы и<br>силу.                                                                                                    | резагрузки маршрутизатора.<br>ювые настройки вступили в<br>тернет. Для более детальной настройки защите в<br>для боле детальной настройки защите в<br>для боле должно поле незерона мераление<br>тернетурит                                                                                                    | Примеч<br>После п<br>соответс<br>Шагом<br>функция<br>соедине<br>пароль д                                                                                                    | ание:<br>нерезагрузки повторно подключитесь к сети в<br>твии с Шагом <b>4 Перенастройка компьютера</b> и<br><b>5 Переподключение к сети</b> . Если включена<br>Wireless Security (Защита беспроводного<br>ния), вам необходимо ввести установленный вами<br>уля подключения.                                                                                                    |
|                                                          |                                                                                                    | a)<br>b)<br>c)                                                                                                    | Если выбран тип РРРОЕ, вы<br>Пароль, предоставленные<br>Интернет-услуг. Данные поля<br>Нажиите Далее.                                                                                                    | адите Имя пользователя и<br>вашим поставщиком<br>чувствительны к регистру.                                                                                                    | В Нажмите маршру<br>сонстанти<br>маршру<br>сонстанти<br>сонстанти<br>сонстанти<br>сонстанти | Сперезагрузить, чтобы перезагрузить тизатор, после чего настройки вступят в сили.            перезагрузить, чтобы перезагрузить сили.            перезагрузить, чтобы перезагрузить сили.            перезагрузить, чтобы перезагрузить сили.            перезагрузить, чтобы перезагрузить сили.            перезагрузить, чтобы перезагрузить сили.            перезагрузить, чтобы перезагрузить сили.            перезагрузить, чтобы перезагрузить сили.            перезагрузить, чтобы перезагрузить сили.            перезагрузить, чтобы перезагрузить сили.            перезагрузить, чтобы перезагрузить, чтобы перезагрузить сили.            перезагрузить, чтобы перезагрузить сили.            перезагрузить, чтобы перезагрузить сили.            перезагрузить, чтобы перезагрузить, чтобы перезагрузить сили.            перезагрузить, чтобы перезагрузить сили.            перезагрузить, чтобы перезагрузить, чтобы перезагрузить, что                                                                                                    |
|                                                          |                                                                                                    | Выберите SSID (имя сети),<br>подключиться, и нажмите Подк                                                                                                    | к которой хотите 3                                                                                                    |                                                                                                    | и будет занесено<br>роводной сети.<br>Бобранной сети.                                                                                                    | <text><form><section-header><section-header></section-header></section-header></form></text>                                                                                                    |
| 4 п<br>Аля уст<br>Настро<br>Выбери<br>адрес I<br>заверши | <text><text></text></text>                                                                                                    | 5 Переподключ Слько для режимов: точка разранслятор и мост. В режимов: точка разранслятор и мост. В режимов ступкатор и мост. В режимов ступкатор и мост. В режимов ступкатор и мост. В режимов ступкатор и мост. В режимов ступкатор в на катор дарирутизатора, к которое вы настро дарирутизатора, к которое вы настро дарирутизатора. Нажимите кнопку Обновить ступкатор и нажимите кнопку Обновить ступкатор и нажимите кнопку Обновить ступкатор вы настро дарирутизатора, к которое вы настро дарирутизатора. Нажимите кнопку Обновить ступкатор и нажимите кнопку Обновить ступкатор и нажимите кнопку Об | Сение к сети<br>арступа, маршрутизатор,<br>регранспятора установите<br>12X, совпадающий с SSID<br>хотите подключиться.<br>, затем выберите SSID (имя<br>или в Шаге 3 Настройка<br>е Подключение.<br>што<br>в Цаге 3 Настройка<br>сети,<br>в Шаге 3 Настройка<br>в Шаге 3 Настройка<br>ажмите ОК. | Приложение:<br>Усоделать, если я забыл паро.     О Что делать, если я забыл паро.     О Восстановите настройки марирутизатора пи<br>настройки марирутизатора пи<br>настройки марирутизатора пи<br>настройки марирутизатора пи<br>настройки марирутизатора пи<br>нодключиться к беспрово<br>пароль по умолчанию, указанныя<br>Выполните повторную настро<br>согласно инструкциям данни<br>выстрой настройки.     Со Как восстановить настройки<br>молчанию?<br>Выполните повторную настро<br>согласно инструкциям данни<br>выстрой настройки.     Выполните повторную настро<br>согласно инструкциям данни<br>выстрой настройки.     Выполните повторную настро<br>согласно инструкциям данни<br>выстрой настройки.     Солользуйтесь острым предмиеть<br>такими и уморутизаторе кнопку Reseter<br>Солользи утесь острым предмиеть<br>токи<br>потить расширенную настро<br>руководством пользователя, кото<br>кото колизити. | Савностей<br>ть?<br>маршрутизатора по<br>ете, как это сделать,<br>"Как восстановить<br>оумолчанию?".<br>ерфейс управления,<br>звателя и паролем по<br>дной сети, используйте<br>и на этикетке.<br>обих маршрутизатора по<br>маршрутизатора по<br>ком наподобие булавки.<br>на включенном<br>течение 5 секунд.<br>Свет                                                                                                    | Стехническая поддержка           9. пя выявления и устранения неисправностей:<br>www.tp-link.com/support/faq.asp           9. Пя загрузки последних прошивок, драйверов, утилит и<br>pyceoogers ползователя:<br>www.tp-link.com/support/download.asp           9. По другим вопросам технической поддержки, свяжитесь с<br>нами, истользуя следующую контактную информацию:           7. По другим вопросам технической поддержки, свяжитесь с<br>нами, истользуя следующую контактную информацию:           7. По другим вопросам технической поддержки, свяжитесь с<br>нами, истользуя следующую контактную информацию:           7. По другим вопросам технической поддержки, свяжитесь с<br>нами, истользуя следующую контактную информацию:           7. По другим вопросам технической поддержки, свяжитесь с<br>нами, истользуя следующую контактную информацию:           7. На 55 26504000           8. 1990 754-55-60           8. (200 55-60 (звонок бесплатный из любого региона РФ).           тел: 8 (499) 754-55-60           9. (200 55-60 (звонок бесплатный из любого региона РФ).           тел: 8 (200 55-60 (звонок бесплатный из любого региона РФ).           тел: 8 (200 55-60 (звонок бесплатный из любого региона РФ).           тел: 8 (200 55-60 (звонок бесплатный из любого региона РФ).           тел: 8 (200 55-60 (звонок бесплатный из любого региона РФ).           тел: 8 (200 55-60 (звонок бесплатный из любого региона РФ).           тел: 8 (200 55-60 (звонок бесплатный из любого региона РФ).           тел: 8 (200 55-60 (звонок бесплатный из любого региона РФ). </th |

TP-LINK TECHNOLOGIES CO., LTD. www.tp-linkru.com

T